-STUDON- Prüfungs

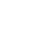

#### ▷ Bei StudOn-Exam via Single Sign-On anmelden

Bei StudOn-Exam lokal anmelden

Nach erfolgreicher Registrierung für den Login hier klicken. Geben Sie

 $\nabla$ 

| naben.                |          |
|-----------------------|----------|
| Benutzername *        |          |
| Passwort *            | •••••    |
| * Erforderliche Angab | Anmelden |

Verwenden Sie die Lokale Anmeldung, wenn Sie von StudOn einen lokalen Account bekommen

 Ihren
 Hier melden sich nur externe Personen, Test-Accounts und per Selbstregistrie 

 Benutzername
 rungscode (z.B. exam12345) erstellte Benutzerkonten mit der lokalen Kennung an.

 Alle Mitglieder der FAU mit IdM-Kennung nutzen bitte oben "Bei StudOn-Exam via Single Sign-On anmelden".

### ein.

| $\triangleright$ | Für einen  | Zulassungstest | registriere   |
|------------------|------------|----------------|---------------|
|                  | r ar chien | Zalassangstest | - CGISCITCI C |

Eine Übersicht aller Prüfungsplattformen finden Sie hier

#### Fehlgeschlagener Login bei Studierenden am Prüfungstag

Sollten Sie am Prüfungstag Login-Probleme haben, wenden Sie sich bitte **direkt an Ihre/n Prüfer/in**. Er/Sie kann Ihnen einen **Registrierungscode** aushändigen, mit dem Sie sich **über den untenstehenden Link** ein **temporäres Nutzerkonto** für die Prüfung anlegen können.

Zur Selbstregistrierung mit Zugangscode

Nach der Registrierung können Sie sich mit Ihrem erstellten Benutzerkonto (vgl. "exam12345") **erneut einloggen**, indem Sie **"Bei StudOn-Exam lokal anmelden**" verwenden.

# 1. Lesen Sie sich diese Angaben gut durch und klicken Sie dann auf dieses Kästchen.

Hiermit versichere ich, die Prüfung selbstständig und ohne unzulässige Hilfe Dritter sowie ohne die Hinzuziehung nicht offengelegter und insbesondere nicht zugelassener Hilfsmittel anzufertigen.

Mir ist insbesondere bewusst, dass die Nutzung künstlicher Intelligenz verboten ist, sofern diese nicht ausdrücklich als Hilfsmittel von dem Prüfungsleiter bzw. der Prüfungsleiterin zugelassen wurde. Dies gilt insbesondere für Chatbots (insbesondere ChatGPT) bzw. allgemein für solche Programme, die anstelle meiner Person die Aufgabenstellung der Prüfung bzw. Teile derselben bearbeiten könnten.

Des Weiteren ist mir bekannt, dass die gemeinsame Bearbeitung der Prüfung mit anderen Personen in einem Raum oder mithilfe sozialer Medien eine unzulässige Hilfe Dritter im o.g. Sinne darstellt, wenn nicht ausdrücklich Gruppenarbeit vorgesehen ist. Jeder Austausch mit anderen Personen mit Ausnahme von Prüfenden und Aufsichtführenden während der Prüfungszeit über Aufbau oder Inhalte der Prüfung oder Informationen (z.B. Quellen), ist unzulässig. Gleiches gilt für den Versuch der jeweiligen Handlung.

Verstöße gegen die o.g. Regeln sind als Täuschung bzw. Täuschungsversuch zu qualifizieren und führen zu einer Bewertung der Brüfung mit nicht bestanden"

r Prüfungsleiterin unter dem

Liebe\*r Bewerber\*in,

bevor Sie den Test starten, hier noch **wichtige** Hinweise:

2. Lesen Sie die Hinweise zum Ablauf des Tests.

Test starten

3. Test starten.

Einleitung

tzung zum Teststart

Eigenständigkeitserklärung

- Der Test wird **automatisch** gespeichert und im System abgelegt, sobald Sie auf **ABGEBEN** drücken, sowie nach Ablauf der vorgegebenen Zeit (60 Minuten)!
- Haben Sie nach Ablauf der vorgegebenen Zeit noch nicht alle Fragen bearbeitet, so wird der **bisherige** Bearbeitungsstand abgespeichert und bei der Auswertung berücksichtigt!
- Es gibt keine Bestätigung per E-Mail nach dem Testende!

Wir wünschen Ihnen viel Erfolg!" Weitere Informationen anzeigen »

## Exam Platform

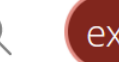

-

# Dashboard **F** Repository

Ŷ

—STUD

Ň

 $\odot$ Information

## You have not yet selected any favourites. To do this, you must take two steps: Click on 'Repository' and select a learning object from the available offer, e.g. a learning module or a forum. When you have found something that interests you, you can easily add it to your favourites. Select the desired item in the Actions menu and choose "Add to favourites".

» Repository

**Favourites** 

#### **Recommended Content**

Dashboard

Information for Students

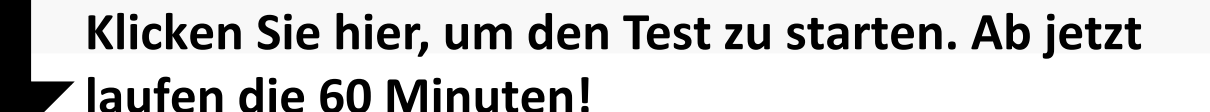

2023-06-15 Zulassungstest MSc Medizintechnik - Bildgebende Verfahren

Dr. Christian Brosch | Geschäftsstelle Department Informatik | 09:00

**Beispiel! Jede Studierichtung hat** 

ihren eigenen Test. Sie bekommen den Test für diejenige Richgung, die Sie bei Ihrer Bewerbung angegeben haben.

# Informationen für Sie

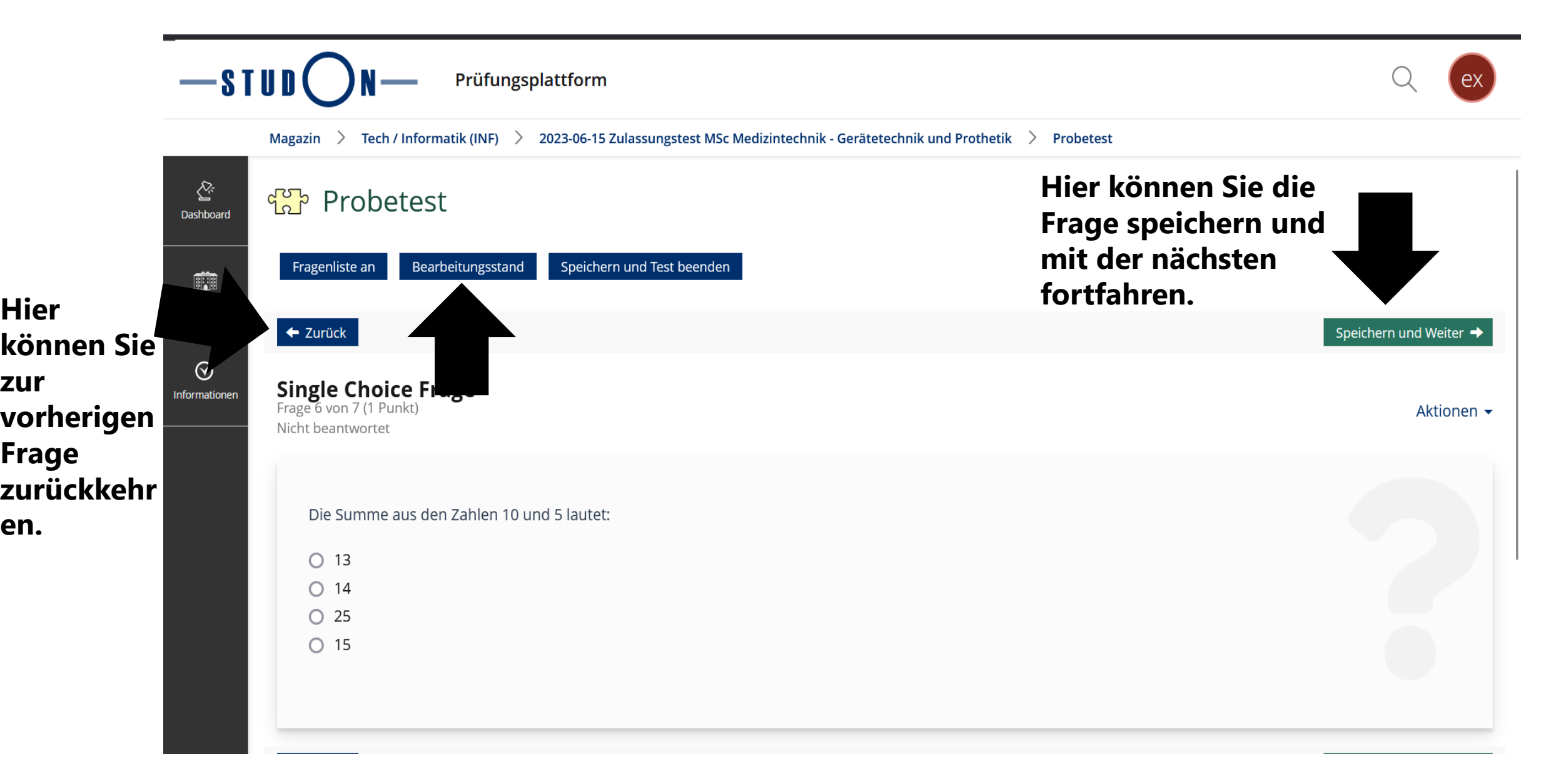

zur

en.

|                         |                           | N — Prüfungsplattform S                                                     |                                       | Q ex                                       |
|-------------------------|---------------------------|-----------------------------------------------------------------------------|---------------------------------------|--------------------------------------------|
|                         | Magazin 🗦                 | Tech / Informatik (INF) > 2023-06-15 Zulassungstest MSc Medizintechnik - Ge | rätetechnik und Prothetik > Probetest |                                            |
| ک <u>ت</u><br>Dashboard | <mark>ි</mark> Pi         | robetest                                                                    |                                       |                                            |
| Magazin                 | Stand de<br>(1 - 7 von 7) | er Bearbeitung                                                              |                                       | Test fortsetzen Speichern und Test beenden |
| $\bigotimes$            | Nr.                       | Fragentitel Übersicht mit allen Fragen                                      | Maximale Punktezahl                   | Beantwortet                                |
| Informationen           | 1                         | Vertikale Anordnungsfrage                                                   | 2 Pt.                                 | Ja                                         |
|                         | 2                         | Multiple Choice Frage                                                       | 3 Pt.                                 | Hior                                       |
|                         | 3                         | Numerische Antwort                                                          | <sup>1 Pt.</sup> Haben Sie alle       | Ja Ja                                      |
|                         | 4                         | Horizontale Anordnungsfrage                                                 | <sup>2 Pt.</sup> Fragen               | 📕 🔉 🖌 klicken f                            |
|                         | 5                         | Zuordnungsfrage                                                             | з Pt. beantwortet?                    | <sup>Ja</sup> die Δhσa                     |
|                         | 6                         | Single Choice Frage                                                         | 1 Pt.                                 |                                            |
|                         | 7                         | Kprim Choice Frage                                                          | 1 Pt.                                 | des Tests                                  |
|                         |                           |                                                                             |                                       | Test fortsetzen Speichern und Test beenden |

(1 - 7 von 7)